# **Patient Chart Problem List**

Last modified on 08/08/2025 3:05 pm EDT

Select this link to watch a video with step-by-step instructions.

#### Active problems | Inactive and resolved problems | Add a problem

The **Problem List** provides users with flexibility and clear visibility into their patients' conditions. Providers can easily add, edit, or remove problems, ensuring they have up-to-date, comprehensive information on all active health concerns.

#### Problem List Add Problem A Print Active 2 Inactive & Resolved Audit Log No Active Problems Problem Notes **Onset Date** Action Diabetes mellitus due to underlying condition with hyperosmolarity without nonketotic hyperglycemic-.... hyperosmolar coma (NKHHC) ICD-10 E08.00 Drug or chemical induced diabetes mellitus with .... ~ 1 .... hypoglycemia with coma 1-2 of 2 items You have reached the end.

## **Active problems**

- Active problems appear in the order that they are sorted in the patient's chart.
- The number of problems appears on the Active tab.
- The number of active problems appears on the **Problem List** tab in the patient chart sidebar.
- Hover over the drag dots icon <sup>ii</sup> (the cursor changes to a grab cursor) and then drag and drop to reorder the menu list.

| Label/Icon/Checkbox     | Description                                                                                                   |
|-------------------------|----------------------------------------------------------------------------------------------------|
| Print                   | Print the active or full (active, inactive, and resolved) problem list                                        |
| Add Problem             | See Add a problem                                                                                             |
| Problem                 | Problem description, ICD-10 code, CPT code, and SNOMED code                                                   |
| Notes                   | Additional documentation associated with the problem                                                          |
| Onset Date              | Date when the problem started                                                                                 |
| No Active Problems      | Select the checkbox if the patient has no problems.                                                           |
| 1                       | Edit the problem status (active, inactive, or resolved), onset date, associated appointment, and notes        |
|                         | Select 😬 to open the dropdown with additional actions                                                         |
| Check Problem Info      | Open the National Library of Medicine (Medline Plus Connect) website to an information page about the problem |
| Download HL7 2.5.2 File | Download the HL7 2.5.2 file                                                                                   |
| Delete Problem          | Delete the problem                                                                                            |

## Inactive and resolved problems

The number of problems appears on the Inactive & Resolved tab.

The table below includes only the elements that differ from the Active tab.

| Label/Icon/Checkbox | Description                                                  |
|---------------------|--------------------------------------------------------------|
| Abatement Date      | Date when the problem was alleviated or when it was resolved |
| Reactivate          | Reactivate the problem                                       |
| More                | Select More to open the dropdown with additional actions     |

## Add a problem

1. Select the Problem List tab in the patient chart sidebar.

The Add Problem window opens.

- 2. Search and select the problem.
- 3. Select the status.
- 4. Select the onset date and, if the problem is inactive or resolved, select the abatement date.
- 5. (Optional) Select the associated appointment or notes.
- 6. Select Save & Add Another or Add Problem.

| Add Problem                     |        |                    | >           |
|---------------------------------|--------|--------------------|-------------|
| Problem *                       |        |                    |             |
| Sore throat - chronic           |        |                    | × •         |
| ICD-10: J31.2 SNOMED: 301365009 |        |                    |             |
| Status *                        |        |                    |             |
| Active Inactive Resolved        |        |                    |             |
| Onset Date *                    |        |                    |             |
| 04/21/2025                      |        |                    |             |
| Appointment                     |        |                    |             |
| 04/24/2025, 4:30 PM             |        |                    | × -         |
| Notes                           |        |                    |             |
|                                 |        |                    |             |
|                                 | Cancel | Save & Add Another | Add Problem |

## **Frequently used problems**

• The frequently used problem list is an auto-generated list, updated nightly, of your top 15 most commonly used problems, created without requiring any setup.

- This list is based on your activity in the system and isn't patient-specific, so it stays the same across all patient charts.
- A problem is included if you have added it to a patient chart at least five times.

| Add Problem |                                                              | , |
|-------------|--------------------------------------------------------------|---|
| Proble      |                                                              |   |
| Sear        | rch                                                          |   |
| Fre         | quently Used                                                 |   |
| g           | Asthma disturbing sleep<br>ICD-10: G47.9   SNOMED: 170631002 |   |
| ~           | Essential (primary) hypertension                             |   |

### **Duplicate checking**

- You are alerted when you try to add a duplicate problem. The **Duplicate Problem** window opens.
- You can cancel the action or update the existing entry with new information, overwriting the old data.
- The system checks active, inactive, and resolved problems for duplicates.

| Duplicate Problem ×                                                                                                    |                     |                       |  |
|----------------------------------------------------------------------------------------------------|---------------------|-----------------------|--|
| We found the same problem in the patient's problem list. Do you want to update the problem?<br>Acute cough<br>ICD-10: R05.1 |                     |                       |  |
|                                                                                                    | Current Problem     | Updated Problem       |  |
| Status                                                                                                    | Resolved            | Active                |  |
| Abatement Date                                                                                                    | 04/23/2025          | Not applicable        |  |
| Onset Date                                                                                                    | 04/17/2025          | 06/25/2025            |  |
| Appointment                                                                                                    | 04/24/2025, 1:00 PM | None                  |  |
| Notes                                                                                                    | None                | None                  |  |
|                                                                                                    |                     | Cancel Update Problem |  |

#### **Problems from external sources**

When problems from external sources require reconciliation, you are notified through the **Clinical Dashboard**, prompting you to review and these updates in the **Problem List**.

## Audit log

Select the Audit Log tab to view the actions and changes to the Problem List.

| Problem List                                |                       |                        |                                                                                                    |  |  |  |
|---------------------------------------------|-----------------------|------------------------|----------------------------------------------------------------------------------------------------|--|--|--|
| Active 1                                    | Inactive & Resolved 1 |                        | Audit Log                                                                                                    |  |  |  |
| Action                                      | User                  | Date                   | Log                                                                                                    |  |  |  |
| Delete Problem<br>Psoriasis vulgaris        | Thomas<br>Provider    | 06/25/2025, 8:10<br>PM |                                                                                                    |  |  |  |
| <b>Create Problem</b><br>Psoriasis vulgaris | Thomas<br>Provider    | 06/25/2025, 8:10<br>PM | <ul> <li>Changed "Snomed Ct Code" from "" to<br/>"200975007"</li> <li>Changed "Title" from "" to "Psoriasis<br/>vulgaris"</li> <li>Changed "Lot10 Code" from "" to "L40.0"</li> <li>Changed "Date Onset" from "None" to "2025-<br/>06-25 00:00:00"</li> <li>Changed "Date Diagnosis" from "None" to<br/>"2025-06-25 00:00:00"</li> </ul> |  |  |  |
| Create Problem<br>Acute cough               | Thomas<br>Provider    | 06/25/2025, 8:01<br>PM | <ul> <li>Changed "Status" from "Active" to "Resolved"</li> <li>Changed "Title" from "" to "Acute cough"</li> <li>Changed "Icd10 Code" from "" to "R05.1"</li> <li>Changed "Date Onset" from "None" to "2025-04-17 00:00:00"</li> <li>Changed "Date Diagnosis" from "None" to "2025-06-25 00:00:00"</li> </ul>                            |  |  |  |